# PROCEDIMENTO SOLUÇÃO DO PROBLEMA DE CARREGAMENTO DO ASSINADOR DO PJE PARA USUÁRIOS DO JAVA JRE 7.71 E JAVA 8

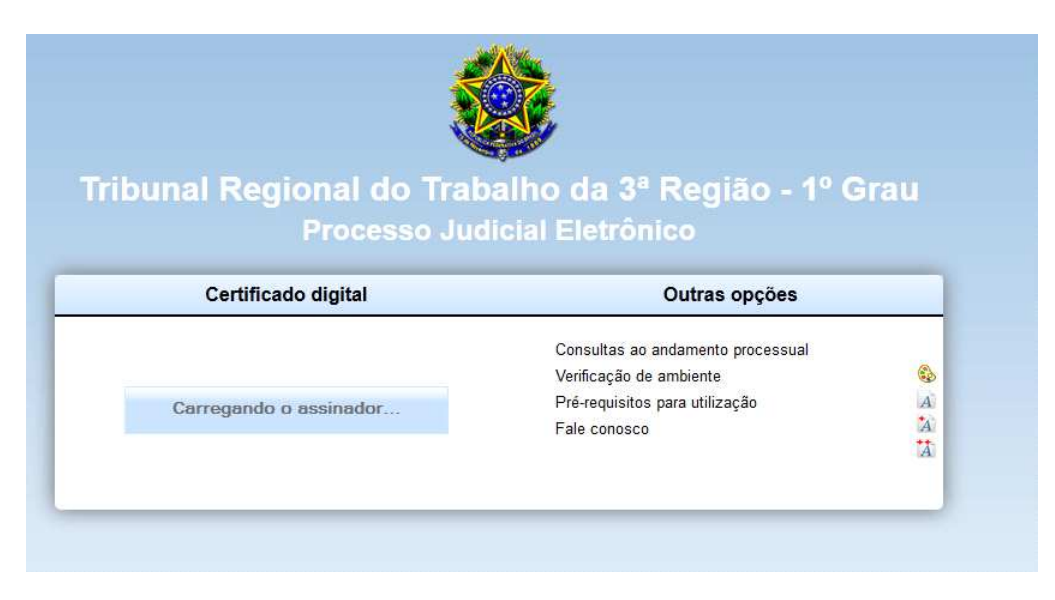

#### Verificação do Ambiente

 Certifique-se que existe apenas <u>uma versão do Java instalada</u> em sua máquina. Para desinstalar uma versão anterior do Java, clique no **Menu Iniciar**, selecione **Painel de Controle** e dê um duplo clique sobre o ícone **Programas e Recursos**.

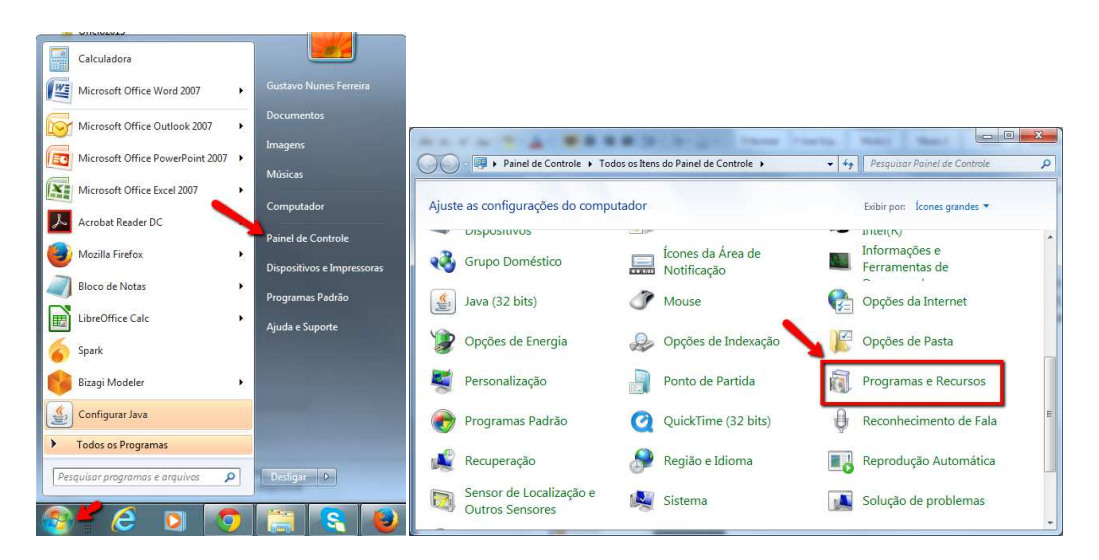

2) Localize e selecione a linha correspondente a versão do Java que deseja desinstalar (neste caso a(s) versão(ões) anteriores ao Java 8), clique com o botão direito do mouse sobre a linha selecionada e clique em Desinstalar.

| Painei de Condo                            | <ul> <li>Fodos os dens do Paínei de Controle &gt; Programas en</li> </ul> | Recursos                                                                                                    | • • • • • • • | Pesquisar Pro | grumus e necursos |
|--------------------------------------------|---------------------------------------------------------------------------|----------------------------------------------------------------------------------------------------|---------------|---------------|-------------------|
| Página Inicial do Painel de<br>Controle    | Desinstalar ou alterar um programa                                        |                                                                                                    |               |               |                   |
| Exibir atualizações instaladas             | Para desinstalar um programa, selecione-o na lista e cl                   | lique em Desinstalar, Alterar ou Re                                                                              | eparar.       |               |                   |
| Ativar ou desativar recursos do<br>Windows | Organizar 🔻 Desinstalar                                                   |                                                                                                    |               |               | 8≡ ▪              |
| Instalar um programa da rede               | Nome                                                                      | Editor                                                                                                    | Instalado em  | Tamanho       | Versão            |
|                                            | 🕞 Giesecke & Devrient GmbH StarSign CUT                                   | Giesecke & Devrient GmbH                                                                                         | 21/02/2013    | 88,0 KB       | 1.7.17.0          |
| Clique com o Botão                         | Coogle Chrome                                                             | Google Inc.                                                                                                    | 26/05/2014    |               | 42.0.2311.135     |
| Direito do Mouse, e                        | 💪 Google Drive                                                            | Google, Inc.                                                                                                    | 13/03/2015    | 37,8 MB       | 1.20.8672.3137    |
| em seguida clique em                       | 🔟 Google Talk Plugin                                                      | Google                                                                                                    | 22/04/2015    | 15,0 MB       | 5.41.2.0          |
| desinstalar.                               | 60 Go To Meeting 7.1.8.2553                                               | CitrixOnline                                                                                                    | 24/04/2015    |               | 7.1.8.2553        |
|                                            | Intel® Trusted Connect Service Client                                     | Intel Corporation                                                                                                | 31/01/2013    | 10,6 MB       | 1.23.605.1        |
|                                            | 😤 iTunes                                                                  | Apple Inc.                                                                                                    | 19/05/2014    | 219 MB        | 11.2.0.115        |
| -                                          | 🚳 Java 7 Update 60                                                        | Oracle                                                                                                    | 27/04/2015    | 120 MB        | 7.0.600           |
|                                            | a Java 8 Update 45 Desinstalar ♥                                          | Oracle Corporation                                                                                               | 04/05/2015    | 77,1 MB       | 8.0.450           |
|                                            | 😣 Jing                                                                    | TechSmith Corporation                                                                                            | 04/09/2013    | 10,8 MB       | 2.8.13007.1       |
|                                            | LibreOffice 4.2.4.2                                                       | The Document Foundation                                                                                          | 20/05/2014    | 446 MB        | 4.2.4.2           |
|                                            | WcAfee Agent                                                              | McAfee, Inc.                                                                                                    | 17/02/2014    | 27,2 MB       | 4.8.0.1500        |
|                                            | V McAfee VirusScan Enterprise                                             | McAfee, Inc.                                                                                                    | 13/11/2014    | 49,8 MB       | 8.8.04001         |
|                                            | Microsoft .NET Framework 4 Client Profile                                 | Microsoft Corporation                                                                                            | 31/01/2013    | 38,8 MB       | 4.0.30319         |
|                                            | Microsoft .NET Framework 4 Extended                                       | Microsoft Corporation                                                                                            | 31/01/2013    | 51,9 MB       | 4.0.30319         |
|                                            | Microsoft Project Professional 2013                                       | Microsoft Corporation                                                                                            | 11/09/2013    |               | 15.0.4420.1017    |
|                                            | Microsoft Visio Viewer 2010                                               | Microsoft Corporation                                                                                            | 21/05/2014    | 10,5 MB       | 14.0.4763.1000    |
|                                            | Microsoft Visual C++ 2008 Redistributable - x64 9.0.2                     | Microsoft Corporation                                                                                            | 20/02/2013    | 2,52 MB       | 9.0.21022         |
|                                            | Microsoft Visual C++ 2008 Redistributable - x64 9.0.3                     | Microsoft Corporation                                                                                            | 21/02/2013    | 788 KB        | 9.0.30729.6161    |
|                                            | Microsoft Visual C++ 2008 Redistributable - x86 9.0.3                     | Microsoft Corporation                                                                                            | 04/09/2013    | 596 KB        | 9.0.30729         |
|                                            | Microsoft Visual C++ 2008 Redistributable - x86 9.0.3                     | Microsoft Corporation                                                                                            | 06/09/2013    | 600 KB        | 9.0.30729.6161    |
|                                            | Microsoft Visual C++ 2010 x64 Redistributable - 10.0                      | Microsoft Corporation                                                                                            | 31/01/2013    | 13,8 MB       | 10.0.40219        |
|                                            | Microsoft Visual C++ 2010 x86 Redistributable - 10.0                      | Microsoft Corporation                                                                                            | 31/01/2013    | 11,1 MB       | 10.0.40219        |
|                                            | 🐱 Módulo de Proteção - Banco Santander (Brasil) S.A.                      | a construction of the second second second second second second second second second second second second second | 22/05/2014    | 9,25 MB       | 3.8.0.2           |
|                                            |                                                                           |                                                                                                    | 15            | <b>T</b> 1    | 100.040           |

**Observação:** Caso você execute o procedimento até o final (passo 12) e o problema persistir, pode ser necessário remover todas as versões do Java instalados em sua máquina (passos 1 e 2), reiniciar a máquina e instalar a última versão do Java disponível no site da Oracle (http://java.com/pt\_BR/download/). Isso ocorre pois em alguns casos a remoção de uma versão do Java pode danificar a instalação do Java remanescente.

3) No Mozilla Firefox, acesse o menu **Ferramentas**, selecione a opção **Complementos**.

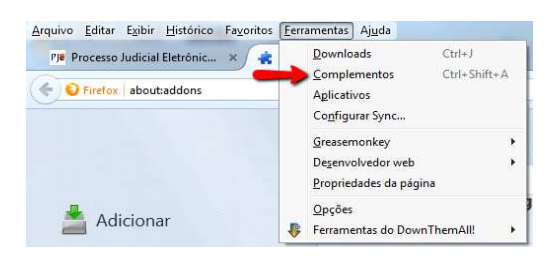

4) Na aba **Plugin** selecione o item referente ao Java (TM) Platform SE..., e marque a opção "**Sempre ativar**", conforme ilustrado abaixo.

|                          |                                                                                   | Pesquisar complementos                 |
|--------------------------|-----------------------------------------------------------------------------------|----------------------------------------|
|                          | Verificar atualizações dos plugins                                                |                                        |
|                          | Google Talk Plugin 5.41.2.0                                                       |                                        |
| Adicionar                | Version 5.41.2.0 Mais                                                             | Perguntar para ativar 💌                |
| 🚔 Extensões              | Google Talk Plugin Video Renderer 5.41.2.0                                        |                                        |
|                          | Version 5.41.2.0 Mais                                                             | Perguntar para ativar 🔻                |
| 🥶 Scripts do Usuário 🛛 📘 | Google Update 1.3.26.9                                                            |                                        |
| Aparência                | Google Update Mais                                                                | Perguntar para ativar 💌                |
| Aparencia                | Intel® Identity Protection Technology 2.0.59.0                                    |                                        |
| 🚆 Plugins 🥊              | Intel web components for Intel® Identity Protection Technology Mais               | Perguntar para ativar 🔻                |
| (Contract)               | Intel® Identity Protection Technology 2.0.59.0                                    |                                        |
| Serviços                 | Intel web components updater - Installs and updates the Intel web components Mais | Perguntar para ativar 💌                |
| 2                        | iTunes Application Detector 1.0.1.1                                               |                                        |
|                          | iTunes Detector Plug-in Mais                                                      | Perguntar para ativar 💌                |
|                          | Java Deployment Toolkit 7.0.600.19 10.60.2.19                                     |                                        |
|                          | NPRuntime Script Plug-in Library for Java(TM) Deploy Mais                         | Perguntar para ativar 👻                |
|                          | en Microsoft Office 2013 15.0.4420.1017                                           | Perguntar para ativar<br>Sempre ativar |
|                          | The plugin allows you to have a better experience with Microsoft SharePoint Mais  | Nunca a Sempre usar este p             |

5) Clique no botão Iniciar 20 e selecione a opção Painel de Controle.

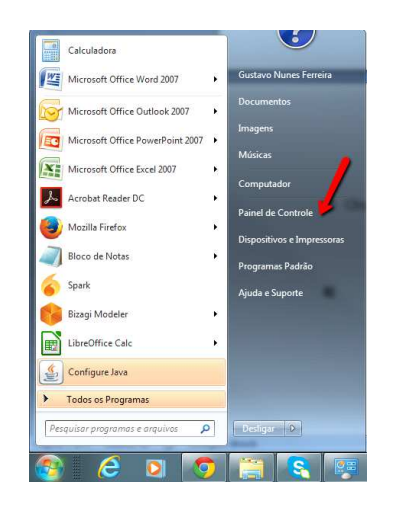

6) No Painel de Controle clique sobre o ícone "Java"

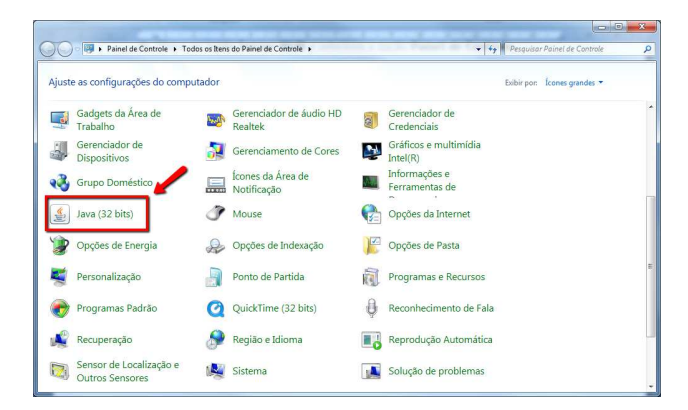

7) Na tela que irá se abrir, clique na guia "**Avançado**", e em "Definições de segurança Avançada", marque <u>todas</u> as opções **Usar TLS** ..., conforme lustrado abaixo.

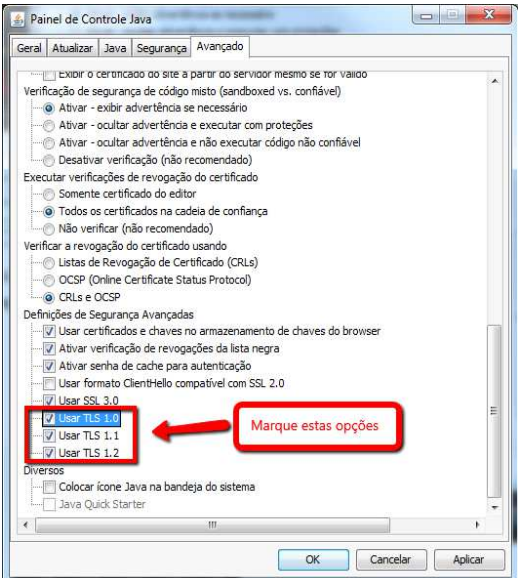

8) Na guia "Segurança", certifique-se que o nível de segurança está definido como "Alta" se java 8 ou "Média", se java 7. Conforme ilustrado abaixo.

## No Java 8

| eral Atualizar .                                                                                                    | Java                                                                            | Segura                                                                                                    | nça                                                         | Avançado                                                   | 0                                                 |                                           |                                                       |                          |                                                   |                                             |                                                       |                 |
|----------------------------------------------------------------------------------------------------|---------------------------------------------------------------------------------|----------------------------------------------------------------------------------------------------|-------------------------------------------------------------|------------------------------------------------------------|---------------------------------------------------|-------------------------------------------|-------------------------------------------------------|--------------------------|---------------------------------------------------|---------------------------------------------|-------------------------------------------------------|-----------------|
| / Ativar conteúd                                                                                                    | o Java                                                                          | a no bro                                                                                                  | wser                                                        |                                                            |                                                   |                                           |                                                       |                          |                                                   |                                             |                                                       |                 |
| O nível de segura                                                                                                    | ança di                                                                         | as <mark>a</mark> plica                                                                                   | ações                                                       | não <mark>e</mark> stá                                     | na lista                                          | a de Exe                                  | te <mark>ç</mark> ões c                               | le Site                  | s                                                 |                                             |                                                       |                 |
| 🕥 Muito Alta                                                                                                    |                                                                                 |                                                                                                    |                                                             |                                                            |                                                   |                                           |                                                       |                          |                                                   |                                             |                                                       |                 |
| Somente ap<br>ser executa                                                                                                    | licaçõe<br>Idas, e                                                              | es Java<br>someni                                                                                         | identi<br>te se c                                           | ficadas po<br>certifica                                    | or um c<br>ado pud                                | ertifica<br>ler ser v                     | to de un<br>verificad                                 | na au<br>lo com          | toridade<br>o não r                               | e confiá<br>evogad                          | vel pode<br>Io,                                       | rão             |
| Alta                                                                                                    |                                                                                 |                                                                                                    |                                                             |                                                            |                                                   |                                           |                                                       |                          |                                                   |                                             |                                                       |                 |
| <b>O</b>                                                                                                    |                                                                                 |                                                                                                    |                                                             |                                                            |                                                   |                                           |                                                       |                          |                                                   |                                             |                                                       |                 |
| d                                                                                                    | <u>.</u>                                                                        |                                                                                                    |                                                             |                                                            |                                                   |                                           |                                                       |                          |                                                   | 4 <b>.</b>                                  |                                                       |                 |
| As aplicaçõe<br>executadas                                                                                                    | es Java<br>, mesn                                                               | a identif<br>no que d                                                                                     | icadas<br>o stati                                           | s por um o<br>us de revo                                   | certifica<br>ogação                               | ado de i<br>o do cer                      | uma aut<br>tificado i                                 | oridao<br>não p          | le confi<br>ossa se                               | ável po<br>r verific                        | derão se<br>ado.                                      | r               |
| As aplicaçõe<br>executadas                                                                                                    | es Java<br>, mesn                                                               | a identif<br>no que c                                                                                     | icadas<br>o stati                                           | s por um c<br>us de revo                                   | certifica<br>ogação                               | ado de i<br>o do cer                      | uma aut<br>tificado i                                 | oridao<br>não p          | le confi<br>ossa se                               | ável po<br>r verific                        | derão se<br>cado.                                     | r               |
| As aplicaçõe<br>executadas<br>Deixar selecio                                                                                             | es Java<br>, mesn<br>nado                                                       | a identif<br>no que o<br><mark>este ní</mark>                                                             | icadas<br>o stati<br>vel de                                 | s por um o<br>us de revo<br>e segurar                      | certifica<br>ogação<br>nça                        | ado de (<br>) do cer                      | uma auti<br>tificado (                                | oridao<br>não p          | le confi<br>ossa se                               | ável po<br>r verific                        | derão se<br>ado.                                      | r               |
| As aplicaçõe<br>executadas<br>Deixar selecio                                                                                             | es Java<br>, mesn<br>nado                                                       | a identif<br>no que o<br>este ní                                                                          | icadas<br>o statı<br>vel de                                 | s por um o<br>us de revo<br>e segurar                      | certifica<br>ogação<br>nça                        | ado de i<br>o do cer                      | uma aut<br>tificado I                                 | oridao<br>não p          | le confi<br>ossa se                               | ável po<br>r verific                        | derão se<br>ado,                                      | r               |
| As aplicaçõe<br>executadas<br>Deixar selecio<br>Lista de Exceçõe:<br>As aplicações                                                       | es Java<br>, mesn<br>nado<br>s de Si                                            | a identif<br>no que o<br>este ní<br>tes<br>das pelí                                                       | icadas<br>o statu<br>vel de                                 | s por um o<br>us de revo<br>e segurar                      | certifica<br>ogação<br>nça<br>s abaixi            | ado de l<br>o do cer                      | uma auti<br>tificado i                                | oridac<br>não p          | le confi<br>ossa se                               | ável po<br>r verific<br>m evec              | derão se<br>tado,                                     | r<br>nós os     |
| As aplicaçõe<br>executadas<br>Deixar selecio<br>Lista de Exceções<br>As aplicações<br>prompts de se                                      | es Java<br>, mesn<br>inado<br>s de Si<br>aciona<br>guran                        | a identif<br>no que o<br>este ní<br>tes<br>das peli<br>ça aproj                                           | icadas<br>o statu<br>vel de<br>os site<br>oriado            | s por um o<br>us de revo<br>e segurar<br>es listados<br>s, | certifica<br>ogação<br>nça<br>s abaixo            | ado de i<br>o do cer                      | uma aut<br>tificado i<br>permiss                      | oridao<br>não p<br>ão pa | le confi<br>ossa se<br>ra serei                   | ável po<br>r verific<br>m execu             | derão se<br>cado.<br>utadas a                         | r<br>pós os     |
| As aplicaçõe<br>executadas<br>Deixar selecio<br>Lista de Exceçõe:<br>As aplicações<br>prompts de se<br>Clique em Edicita                 | es Java<br>, mesn<br>mado<br>s de Si<br>aciona<br>guran<br>ir Lista             | a identif<br>no que o<br>este ní<br>tes<br>das pel<br>ga aproj<br>i de Site                               | icadas<br>o statu<br>vel de<br>os site<br>oriado            | s por um o<br>us de revo<br>e segurar<br>es listados<br>s. | certifica<br>ogação<br>nça<br>s abaixo            | ado de i<br>o do cer                      | uma aut<br>tificado i<br>permiss                      | oridac<br>não p<br>ão pa | le confi<br>ossa se<br>ra serei                   | ável po<br>r verific<br>m execu             | derão se<br>ado.<br>utadas a                          | r<br>pós os     |
| As aplicaçõe<br>executadas<br>Deixar selecio<br>Lista de Exceçõe:<br>As aplicações<br>prompts de se<br>Clique em Edita<br>para adicionar | es Java<br>, mesn<br>nado<br>s de Si<br>aciona<br>guran<br>r Lista<br>itens a   | a identif<br>no que o<br>este ní<br>tes<br>das peli<br>ça aproj<br>a de Site<br>a esta lis                | icadas<br>o statu<br>vel de<br>oriado<br>s<br>sta,          | s por um o<br>us de revo<br>e segurar<br>s listados<br>s,  | certifica<br>ogação<br>nça<br>s abaixo            | ado de (<br>) do cer                      | uma auti<br>tificado i<br>permissi                    | oridac<br>não p<br>ão pa | le confi<br>ossa se<br>ra serei<br>Edita          | ável po<br>r verific<br>m execu<br>ar Lista | derão se<br>cado.<br>Jtadas a<br>de Sites             | r<br>pós os     |
| As aplicaçõe<br>executadas<br>Deixar selecio<br>Lista de Exceções<br>prompts de se<br>Clique em Edita<br>para adicionar                  | es Java<br>, mesn<br>inado<br>s de Si<br>aciona<br>guran<br>ar Lista<br>itens a | a identif<br>no que o<br>este ní<br>tes<br>das pele<br>ca aproj<br>o de Site<br>a esta lis                | icadas<br>stati<br>vel de<br>os site<br>oriado<br>s<br>sta, | s por um o<br>us de revi<br>e segural<br>es listados<br>s. | certifica<br>ogação<br>nça<br>s abaixo            | ado de i<br>o do cer                      | uma aut<br>tificado i<br>permiss                      | oridac<br>não p<br>ão pa | le confi<br>ossa se<br>ra serer<br>Edita          | ável po<br>r verific<br>m execu<br>ar Lista | derão se<br>cado.<br>utadas a<br>de Sites             | r<br>pós os     |
| As aplicaçõe<br>executadas<br>Deixar selecio<br>Lista de Exceções<br>prompts de se<br>Clique em Edita<br>para adicionar                  | es Java<br>, mesn<br>nado<br>s de Si<br>aciona<br>guran<br>guran<br>itens a     | a identif<br>no que c<br>este ní<br>tes<br>das pele<br>das pele<br>ga aproj<br>de Site                    | icadas<br>o statu<br>vel de<br>oriado<br>s<br>sta.<br>Re    | s por um o<br>us de revo<br>e segurar<br>es listados<br>s. | certifica<br>ogação<br>nça<br>s abaixo            | ado de l<br>o do cer<br>o terão           | uma aut<br>dificado i<br>permiss                      | oridac<br>não pa         | le confi<br>ossa se<br>ra serer<br>Edita<br>Gerer | ável po<br>r verific<br>m execu<br>ar Lista | derão se<br>ado.<br>utadas a<br>de Sites<br>rtificado | r<br>pós os<br> |
| As aplicaçõe<br>executadas<br>Deixar selecio<br>Lista de Exceções<br>As aplicações<br>prompts de se<br>Clique em Edita<br>para adicionar | es Java<br>, mesn<br>nado<br>s de Si<br>aciona<br>guran<br>itens a              | a identif<br>no que c<br>este ní<br>das pele<br>das pele<br>das pele<br>ga aproj<br>de Site<br>a esta lis | icadas<br>stati<br>vel de<br>oriado<br>s<br>ta.             | s por um o<br>is de revo<br>e segurar<br>is listados<br>s, | certifica<br>ogação<br>nça<br>s abaixo<br>Prompts | ado de (<br>do cer<br>o terão<br>s de Seg | uma aut<br>ificado i<br>permiss<br>gurança<br>este bo | oridao<br>não pa         | le confi<br>ossa se<br>ra serer<br>Edita          | ável po<br>r verific<br>m execu<br>ar Lista | derão se<br>cado.<br>utadas a<br>de Sites             | r<br>pós os<br> |

| Geral                  | Atualizar                                                                                 | Java                                                                   | Segurança                                                                                          | Avançado                                                                                                    |
|------------------------|-------------------------------------------------------------------------------------------|------------------------------------------------------------------------|----------------------------------------------------------------------------------------------------|----------------------------------------------------------------------------------------------------|
| V A                    | tivar contei<br>ivel de Secu                                                              | údo Jav                                                                | va no browser                                                                                      |                                                                                                    |
|                        |                                                                                           |                                                                        |                                                                                                    | Muito Alta                                                                                                    |
|                        |                                                                                           |                                                                        |                                                                                                    | Alta (minimo recomendado)                                                                                                    |
|                        |                                                                                           |                                                                        |                                                                                                    | Médo                                                                                                    |
| Def                    | inicão de se                                                                              | nuranc                                                                 | a mínima - To                                                                                      | das as anlicações lava terão nermissão nara serem everutadas                                                                                                    |
| apó                    | s a apreser                                                                               | ntação                                                                 | de um prompt                                                                                       | t de segurança.                                                                                                    |
| apó<br>Lista           | s a apreser<br>a de Exceçõ                                                                | itação i<br>Ses de S                                                   | de um prompt<br>Sites                                                                              | de segurança.                                                                                                    |
| apó<br>Listi<br>A      | s a apreser<br>a de Exceçõ<br>As aplicaçõe<br>as prompts a                                | ões de S<br>s acion<br>de segu                                         | de um prompt<br>Sites<br>adas pelos si<br>irança apropr                                            | tes listados abaixo terão permissão para serem executadas após                                                                                                    |
| apó<br>Listi<br>d<br>c | s a apreser<br>a de Exceçõ<br>As aplicaçõe<br>Is prompts<br>Clique em El<br>Jara adicion  | itação i<br>Ses de S<br>es acion<br>de segu<br>ditar Lis<br>nar itens  | de um prompt<br>Sites<br>adas pelos sit<br>ırança apropr<br>sta de Sites<br>s a esta lista,        | t de segurança.<br>Ites listados abaixo terão permissão para serem executadas após<br>iados.<br>Editar Lista de Sites                                                        |
| apó<br>Listi<br>c<br>( | s a apreser<br>a de Exceçõ<br>As aplicaçõe<br>Is prompts i<br>Clique em E<br>Dara adicion | intação i<br>Ses de S<br>es acion<br>de segu<br>ditar Lis<br>nar itens | de um prompt<br>Sites<br>adas pelos sit<br>urança apropr<br>sta de Sites<br>s a esta lista,<br>Res | te segurança.<br>tes listados abaixo terão permissão para serem executadas após<br>iados.<br>Editar Lista de Sites<br>staurar Prompts de Segurança<br>Gerenciar Certificados |

**9)** Na guia **"Segurança",** clique em **"Gerenciar Certificados...**" Tal botão existirá independentemente de ser java 7 ou 8.

#### No Java 8

| eral Atualizar                                                                             | Java                                                                               | Segurança                                                                                                   | Avançado                                              |                                                            |                              |                                                     |                                                      |                  |
|--------------------------------------------------------------------------------------------|------------------------------------------------------------------------------------|----------------------------------------------------------------------------------------------------|-------------------------------------------------------|------------------------------------------------------------|------------------------------|-----------------------------------------------------|------------------------------------------------------|------------------|
| 🗸 Ativar conte                                                                             | eúdo Jav                                                                           | a no browser                                                                                                |                                                       |                                                            |                              |                                                     |                                                      |                  |
| O nível de seg                                                                             | urança d                                                                           | las aplicaçõe                                                                                               | s não <mark>e</mark> stá na                           | i lista de Ex                                              | ceções de S                  | ites                                                |                                                      |                  |
| 🔿 Muito Alta                                                                               | 3                                                                                  |                                                                                                    |                                                       |                                                            |                              |                                                     |                                                      |                  |
| Somente<br>ser exec                                                                        | aplicaçõ<br>utadas, i                                                              | es Java iden<br>e somente se                                                                                | tificadas por<br>o certificado                        | um certifica<br>puder ser                                  | do de uma a<br>verificado co | autoridade co<br>omo não revi                       | onfiáv <mark>el p</mark> o<br>ogado.                 | oderão           |
| Alta                                                                                       |                                                                                    |                                                                                                    |                                                       |                                                            |                              |                                                     |                                                      |                  |
| As aplica                                                                                  | ções Jav                                                                           | a identificada                                                                                              | as por um cer                                         | tificado de                                                | uma autorid                  | lade confiáve                                       | el poderão                                           | cer              |
| executat                                                                                   | las, mes                                                                           | mo que o sta                                                                                                | tus de revog                                          | ação do cer                                                | tificado não                 | possa ser v                                         | erificado.                                           | 1.501            |
| Deixar sele                                                                                | las, mes<br>cionado                                                                | mo que o sta<br>este nível o                                                                                | tus de revog<br>le seguranç                           | ação do cer                                                | tificado não                 | possa ser v                                         | erificado.                                           | 50               |
| Deixar sele                                                                                | das, mes<br>cionado<br>ões de S                                                    | mo que o sta<br>este nível o<br>ites                                                                        | tus de revog<br>le seguranç                           | ação do cer                                                | tificado não                 | ) possa ser v                                       | erificado.                                           |                  |
| Deixar sele<br>Lista de Exceç<br>As aplicaçõ<br>prompts de                                 | cionado<br>ões de S<br>es acioni                                                   | mo que o sta<br>• este nível o<br>ites<br>adas pelos sit<br>iça apropriad                                   | tus de revog<br>le seguranç<br>tes listados a<br>os.  | ação do cer<br>a                                           | tificado não<br>permissão p  | possa ser v<br>para serem e                         | erificado.<br>executada                              | s após os        |
| Deixar sele<br>Lista de Exceç<br>As aplicaçõ<br>prompts de<br>Clique em El                 | ias, mes<br>cionado<br>ões de S<br>es acion<br>segurar<br>ditar List               | no que o sta<br>este nível o<br>ites<br>adas pelos si<br>iça apropriad<br>a de Sites                        | tus de revog<br>le seguranç<br>les listados a<br>los. | ação do cer                                                | tificado não<br>permissão j  | o possa ser vi<br>para serem e                      | erificado.<br>xecutada                               | s após os        |
| Deixar sele<br>Lista de Exceç<br>As aplicaçã<br>prompts de<br>Clique em El<br>para adicior | ionado<br>ões de S<br>es acion<br>segurar<br>ditar List<br>ar itens                | mo que o sta<br>este nível o<br>ites<br>adas pelos si<br>iça apropriad<br>a de Sites<br>a esta lista.       | tus de revog<br>le seguranç<br>tes listados a<br>los. | ação do cer<br>a                                           | tificado não<br>permissão ;  | possa ser v<br>para serem e<br>Editar L             | erificado.<br>Ixecutada<br>Iista de Sil              | s após os<br>tes |
| Deixar sele<br>Lista de Exceç<br>As aplicaçõ<br>prompts de<br>Clique em El<br>para adicion | ias, mes<br>cionado<br>ões de S<br>es acion<br>segurar<br>ditar List<br>iar itens  | este nível c<br>este nível c<br>ites<br>adas pelos si<br>iça apropriad<br>a de Sites<br>a esta lista.       | tus de revog<br>le seguranç<br>tes listados a<br>os.  | ação do cer                                                | permissão p                  | possa ser v<br>para serem e<br>Editar L<br>Gerencia | erificado.<br>xecutada<br>ista de Sil                | s após os<br>tes |
| Deixar sele<br>Lista de Exceç<br>As aplicaçõ<br>prompts de<br>Cique em E<br>para adicior   | ias, mes<br>cionado<br>ões de S<br>es aciona<br>segurar<br>ditar List<br>iar itens | mo que o sta<br>este nível o<br>lites<br>adas pelos si<br>iça apropriad<br>a de Sites<br>a esta lista,<br>R | tus de revog<br>le seguranç<br>tes listados a<br>os.  | ação do cer<br>a<br>baixo terão<br>mpts de Ser<br>Clicar n | permissão ;<br>jurança       | possa ser v<br>para serem e<br>Editar L<br>Gerencia | erificado.<br>xecutada<br>ista de Sit<br>r Certifica | s após os<br>tes |

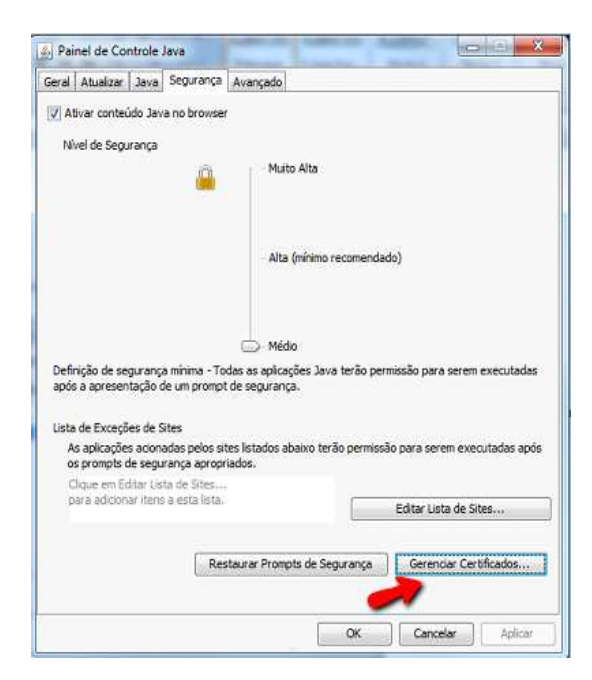

**10)** Selecione a opção **"Local Seguro"** em Tipo de Certificado e clique em **"Importar".** 

| ertificad | los         |              |          |             |         |    | X    |
|-----------|-------------|--------------|----------|-------------|---------|----|------|
| Tipo de c | ertificado: | Local Seguro | )        |             |         |    | -    |
| Usuário   | Sistema     |              |          |             |         |    |      |
| Emitide   | o para      |              |          | Emitido por |         |    |      |
|           |             |              |          |             |         | 1  |      |
|           |             |              |          |             |         |    |      |
| ٢         | 2           |              |          |             |         |    |      |
|           |             | <u> </u>     |          |             |         |    | •    |
|           |             | Importar     | Exportar | Remover     | Detalhe | s  |      |
|           |             |              |          |             |         | Fe | char |
|           |             |              |          |             |         |    | 1    |

11) Selecione o certificado, cujo download foi realizado e clique em "Abrir"

| Pesquisar em:       | Downloads                                                                                                    |                                                                          |                                                          | 🧿 📂 🛄 • | -        |
|---------------------|----------------------------------------------------------------------------------------------------|--------------------------------------------------------------------------|----------------------------------------------------------|---------|----------|
| tens Recentes       | <ul> <li>2-plan</li> <li>dotproject</li> <li>nbrisoiec31010-</li> <li>Six Sigma DMA</li> </ul>                                | -111025230342-p<br>IC Project Sampl                                      | hpapp02<br>e                                             |         |          |
| Área de<br>Trabalho | trt3.jus.br (1)                                                                                                    | _4fb6_8163_4ed3                                                          | 2) Selecione o certificado                               |         |          |
| Documentos          | <ul> <li>0d48c50a_7d1a</li> <li>0d48c50a_7d1a</li> <li>0d48c50a_7d1a</li> <li>0d48c50a_7d1a</li> <li>0d48c50a_7d1a</li> </ul> | 4fb6_8163_4ed30<br>4fb6_8163_4ed30<br>4fb6_8163_4ed30<br>4fb6_8163_4ed30 | 10987cf9 (2)<br>10987cf9 (3)<br>10987cf9 (4)<br>10987cf9 | 3) Cl   | ique     |
|                     | 1. Iniciacao (1)<br>1. Iniciacao<br>1. Iniciacao                                                                              | 1) Se<br>Arqui                                                           | ecione a opção "Todos os<br>vos"                         |         | 7        |
| Computador          | 1-Termo+de+a                                                                                                    | bertura+do+pro                                                           | eto                                                      |         | 1        |
|                     | Nome do arquivo:                                                                                                    | trt3.jus.br.crt                                                          |                                                          |         | Abrir    |
| Rede                | Arquivos do tipo:                                                                                                    | Todos os Arquivos                                                        |                                                          |         | Cancelar |

12) Clique em "**Fechar**" e na tela anterior clique em "**OK**".

| rtificados                      |                                              |
|---------------------------------|----------------------------------------------|
| po de certificado: Local Seguro | -                                            |
| suário Sistema                  |                                              |
| Emitido para                    | Emitido por                                  |
| *.trt3.jus.br                   | GlobalSign Organization Validation CA - SHA2 |
|                                 |                                              |
| Importar                        | Exportar Remover Detailes                    |

| 🛓 Painel de Controle Java                                        | Construction for                                                                   |                                                                      |
|------------------------------------------------------------------|------------------------------------------------------------------------------------|----------------------------------------------------------------------|
| Geral Atualizar Java Segura                                      | nça Avançado                                                                       |                                                                      |
| V Ativar conteúdo Java no bro                                    | wser                                                                               |                                                                      |
| O nível de segurança das aplic                                   | ações não está na lista de Exceções d                                              | e Sites                                                              |
| 🕥 Muito Alta                                                     |                                                                                    |                                                                      |
| Somente aplicações Java<br>ser executadas, e somen               | identificadas por um certificado de um<br>te se o certificado puder ser verificado | a autoridade confiável <mark>p</mark> oderão<br>o como não revogado. |
| Ø Alta                                                           |                                                                                    |                                                                      |
| As aplicações Java identi<br>executadas, mesmo que               | icadas por um certificado de uma auto<br>o status de revogação do certificado n    | ridade confiável poderão ser<br>ão possa ser verificado.             |
| Lista de Exceções de Sites                                       |                                                                                    |                                                                      |
| As aplicações acionadas pel<br>prompts de segurança apro         | os sites listados abaixo terão permissã<br>priados.                                | o para serem executadas após os                                      |
| Clique em Editar Lista de Site<br>para adicionar itens a esta li | s<br>sta,                                                                          | Editar Lista de Sites                                                |
|                                                                  | Restaurar Prompts de Segurança                                                     | Gerenciar Certificados                                               |
|                                                                  | ОК                                                                                 | Cancelar Aplicar                                                     |

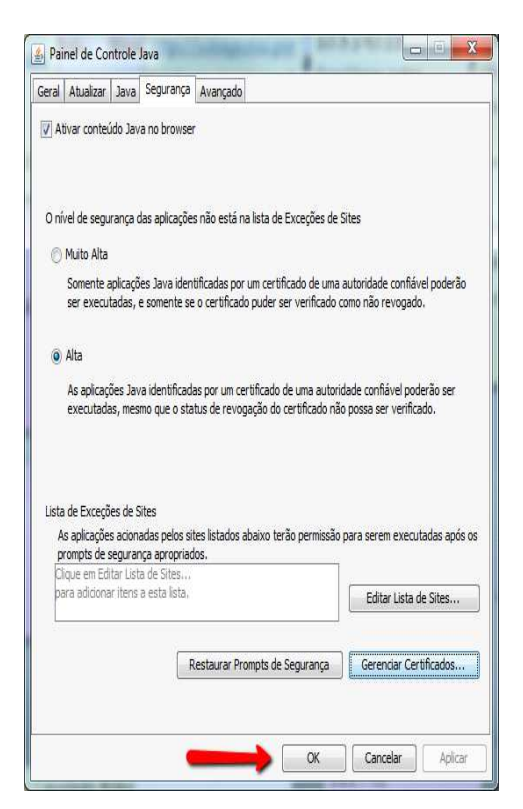